## AT&T Velocity® 2

(BC)

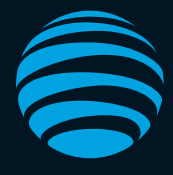

## Guide de démarrage

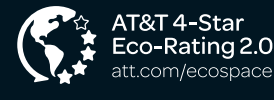

AT&T Eco Rating 2.0 only applies to this device. For limited factors evaluated visit att.com/EcoSpace.

LTE is a trademark of ETSI. 4G LTE not avail. everywhere. Contains Lithium ion battery - recycle or dispose of properly. ©2018 AT&T Intellectual Property. All rights reserved. AT&T, the AT&T logo and all other AT&T marks contained herein are trademarks of AT&T Intellectual Property. All other marks are the property of their respective owners.

### Installer votre Velocity 2 Installer la batterie

- 1. Retirer la batterie.
- 2. Insérer la batterie.
- 3. Replacer la plaque arrière.

### Insérer une carte *microSDXC*<sup>™</sup> (optionel)

- 1. Insérer l'embout d'un PIN dans le trou à côté de l'emplacement.
- 2. Retirer le support de carte. Placer la carte microSDXC. Réinsérer le support de carte avec attention.

#### Charger la batterie

La batterie est déjà chargée. Pour recharger insérez le câble USB-C dans votre Velocity 2 en utilisant soit:

- Une prise murale (plus rapide).
- Le port USB de votre ordinateur.

#### Notes:

- Accepte une carte micro SDXC jusqu'à 128 Go.
- · La carte SIM est préinstallée dans le Velocity 2.

## Partage de fichiers

Si une carte Micro SDXC est insérée dans le Velocity 2 vous pouvez partager les fichiers par Wifi ou USB.

### Partager les fichiers par Wi-Fi

- 1. Depuis AT&T Wifi Manager, touchez sur File Sharing dans le menu de navigation.
- 2. Touchez sur Settings > Wi-Fi Only.
- 3. Touchez sur Apply.
- 4. Touchez sur **File Browser** pour accéder aux fichiers de la carte microSDXC.

#### Partager les fichiers par USB

- 1. Depuis AT&T Wi-Fi Manager, touchez File Sharing dans le menu de navigation.
- 2. Touchez Settings > USB Only.
- 3. Touchez sur Apply.
- 4. Branchez votre appareil pour accéder aux fichiers.

Note: Pour modifier le partage de fichiers depuis l'écran d'accueil de votre Velocity 2, touchez **Settings** > **File Sharing** > **Share Mode** et sélectionnez une option.

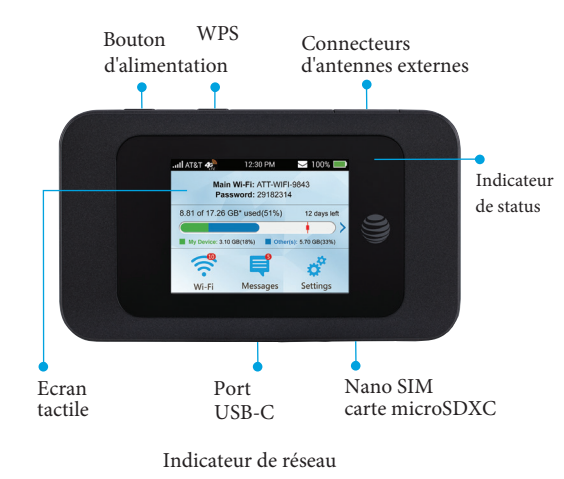

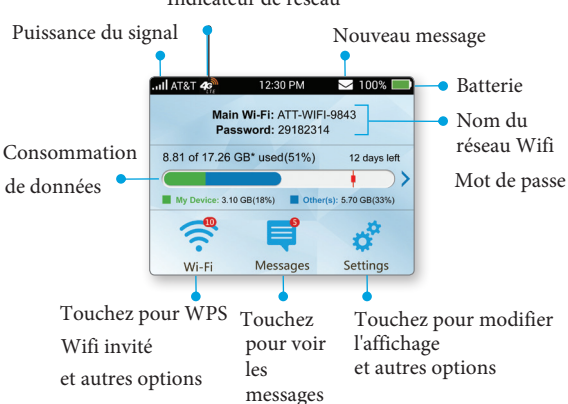

## Obtenir de l'aide

Ecrivez-nous à s**upport@sim-usa.mobi** 

ou en ligne https://support.sim-usa.mobi/fr

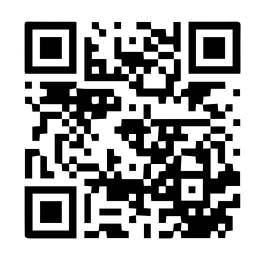

081704100777

## Connecter à internet Allumez votre Velocity 2

Appuyez et maintenez le bouton d'alimentation pendant **2 secondes.** 

## Connecter votre ordinateur ou autre appareil

- 1. Cherchez le nom du réseau Wifi dans la liste des réseaux de votre appareil.
- 2. Sélectionnez le nom du réseau Wifi (e.g., ATT-WIFI-XXXX), et sélectionnez **Connect** ou **Join**.

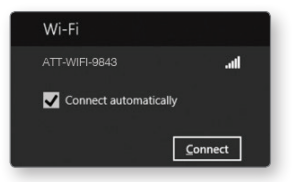

- 3. Indiquez le mot de passe du réseau Wifi.
- 4. Démarrez votre navigateur.

### Notes:

- La page d'accueil de votre Velocity 2 affiche le nom et le mot de passe du réseau Wifi.
- Si nécessaire appuyez sur le bouton d'alimentation pendant 2 secondes, puis pressez et maintenant l'icone de cadenas.

## Wifi invité

Donnez un accès unique grâce à un second réseau Wifi et un second mot de passe.

- Depuis l'écran d'accueil de votre Velocity 2, touchez Wi-Fi > Guest Wi-Fi Network > Turn On.
- 2. L'actuel nom et mot de passe du réseau Wifi invité apparait. Touchez **OK**.

Les utilisateurs peuvent désormais se connecter au réseau Wifi invité.

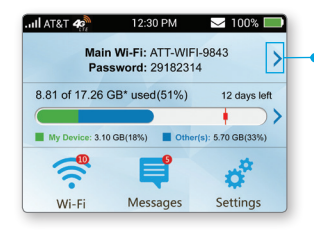

### Notes:

- Un maximum de 10 appareils (partagés entre votre réseau Wifi et réseau Wifi invité) peuvent se connecter à votre Velocity 2.
- Le réseau Wifi invité est éteint lorsque votre Velocity 2 est redémarré.

## AT&T Wi-Fi Manager

Modifiez des réglages avancés comme le nom et le mot de passe du réseau Wifi ou le nombre d'appareils maximum en utilisant le AT&T Wifi Manager.

- Sur un appareil connecté ouvrez votre navigateur à l'adresse suivante http://wifimanager ou http://192.168.1.1 dans la barre d'adresse pour accéder au AT&T Wifi Manager.
- 2. Indiquez l'identifiant. (l'identifiant par défault est **attadmin**)

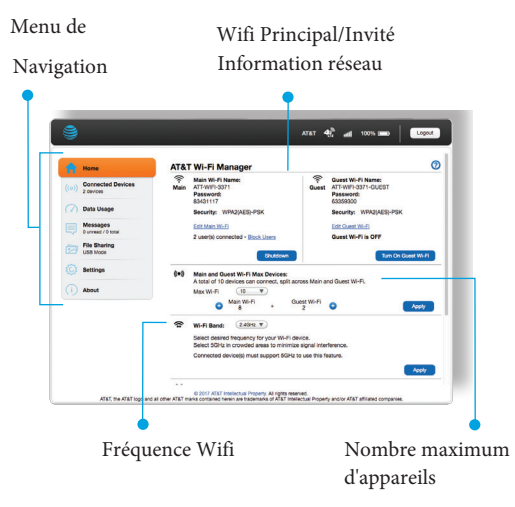

## Connecter des appareils WPS

Utilisez WiFi Protected Setup (WPS) pour connecter des appareils compatible WPS sans avoir à indiquer de mot de passe.

- 1. Appuyez et maintenez le bouton d'alimentation pendant 2 secondes sur votre Velocity 2.
- 2. Touchez Pair avec Main Wi-Fi.
- 3. Pressez le bouton **WPS** sur l'appareil dont vous voulez connecter à votre Velocity 2.

Votre Velocity 2 et votre appareils vont se rechercher et se connecter tout seul.

# Modifier le nom et le mot de passe du réseau Wifi

- 1. Depuis le AT&T Wifi Manager, cliquez sur **Settings** dans le menu de navigation.
- 2. Dans Main Wi-Fi Network ou Guest Wi-Fi SSID, cliquez sur Network Name (SSID) ou Password et indiquez les nouvelles informations.
- 3. Cliquez sur Apply.

Notes: si vous modifiez le nom ou le mot de passe de votre réseau Wifi vous devrez reconnecter vos appareils à votre Velocity 2.

## Bloquer / Débloquer un appareil

Pour empêcher la connexion d'appareils à votre Velocity 2 vous pouvez ajouter des appareils à votre liste de blocage. Vous pouvez les supprimer à tout moment.

### Bloquer un appareil

- Depuis l'écran principal de votre Velocity 2 Wi-Fi > Connected Devices.
- Touchez sur le nom de l'appareil que vous souhaitez bloquer. (Vous devrez peut être défiler vers le bas pour voir l'ensemble des appareils.)
- 3. Touchez Block.
- 4. Touchez OK pour confirmer.

### Débloquer un appareil

- Depuis l'écran principal de votre Velocity 2, touchez Wi-Fi > Connected Devices > Block List.
- 2. Identifiez le nom de votre appareil et touchez **Unblock**.
- 3. Touchez **OK** pour confirmer.

Touchez pour pour voir le nom et le mot de passe du réseau Wifi invité